- 1. Log in as you to Schoolwires.
- 2. Click your Site Manager tab.
- 3. Click on **Reservations** at the top, on the left navigation bar.

You will see computer labs, rooms, laptops. Click to choose the reservation calendar you need.

| Summary                                                      | Tools Directors & | Viewers Stat | tistics How do I |      |        |
|--------------------------------------------------------------|-------------------|--------------|------------------|------|--------|
| Sections<br>Create and sort your section<br>New Section Sort | ns.               | 7            |                  |      |        |
| Computer Labs                                                |                   |              | Options          | Move | Delete |
| Rooms                                                        |                   |              | Options          | Move | Delete |
| Laptops                                                      |                   |              | Options          | Move | Delete |

4. Click **New Event (**or just double click the date).

| Calendar Import Ev | ents Event Que | eue | Event Cate | gories | Rosters |          |
|--------------------|----------------|-----|------------|--------|---------|----------|
| New Event Print    | Today          | Day | Week       | Month  | List    |          |
| Create a new e     | vent.          |     |            |        |         | May 2014 |
| Sun                | Mon            |     |            | Tue    |         | Wed      |
|                    |                |     |            |        |         |          |
|                    |                |     |            |        |         |          |
|                    |                |     |            |        |         |          |

5. When you click New Event, you will see the following window where you can enter your event and select the options you want. Be sure to put your last name and the time and date from and to that you are making the reservation.

| Event Ti | itle:               |              |                                           |                                |                         |                            |                             |               |             |   |
|----------|---------------------|--------------|-------------------------------------------|--------------------------------|-------------------------|----------------------------|-----------------------------|---------------|-------------|---|
| Event    | Recurrence          | Registra     | tion Location                             | Contact                        | Post to C               | alendars                   | Viewers                     |               |             |   |
| Enter a  | start date and deso | cription for | your event. If you wa                     | ant, you can ei                | nter a start t          | ime, end time              | e, end date, de             | scription and | i category. |   |
| Start D  | ate:                | 1            | Description:                              |                                |                         |                            |                             |               |             |   |
| 5/29/2   | 2014                |              | 🍄 🖨 🚳                                     | K 🖻 🗈 (                        |                         | ) C [                      | 3                           |               |             |   |
| Start T  | ime:                |              | 🐐 Styles 🔹                                | B I                            | <u>U</u> - <del>S</del> |                            |                             | Ξ Ξ           | -           |   |
| 8 AM     | - 00 -              |              |                                           | - 🗐 📾                          | ത്തം                    |                            | <b>##•</b>                  | 0             | - 🕞 🚿       |   |
| No       | Find Time           |              |                                           | ,                              |                         |                            |                             | 44            |             |   |
|          | Liiu Time           |              |                                           |                                |                         |                            |                             |               |             |   |
| End Tir  | ne:                 |              |                                           |                                |                         |                            |                             |               |             |   |
| 9 AM     |                     |              |                                           |                                |                         |                            |                             |               |             |   |
|          | Day                 |              |                                           |                                |                         |                            |                             |               |             |   |
| End Da   | te:                 |              |                                           | w                              |                         |                            |                             |               |             | V |
| 5/29/2   | 2014                |              | C <b>ategory:</b><br>Choose a category to | color-code yo                  | our event.              |                            |                             |               |             |   |
|          |                     |              | None                                      |                                |                         |                            |                             |               |             |   |
|          |                     |              | Force this even<br>Note: It will rep      | nt to display<br>llace an ever | in Upcomi<br>nt happeni | ng Events i<br>ng in the n | from today u<br>ear future. | intil the eve | ent occurs. |   |
| Save     | Cancel              | Create E-/   | Alert                                     |                                |                         |                            |                             |               |             |   |
|          |                     |              |                                           |                                |                         |                            |                             |               |             |   |